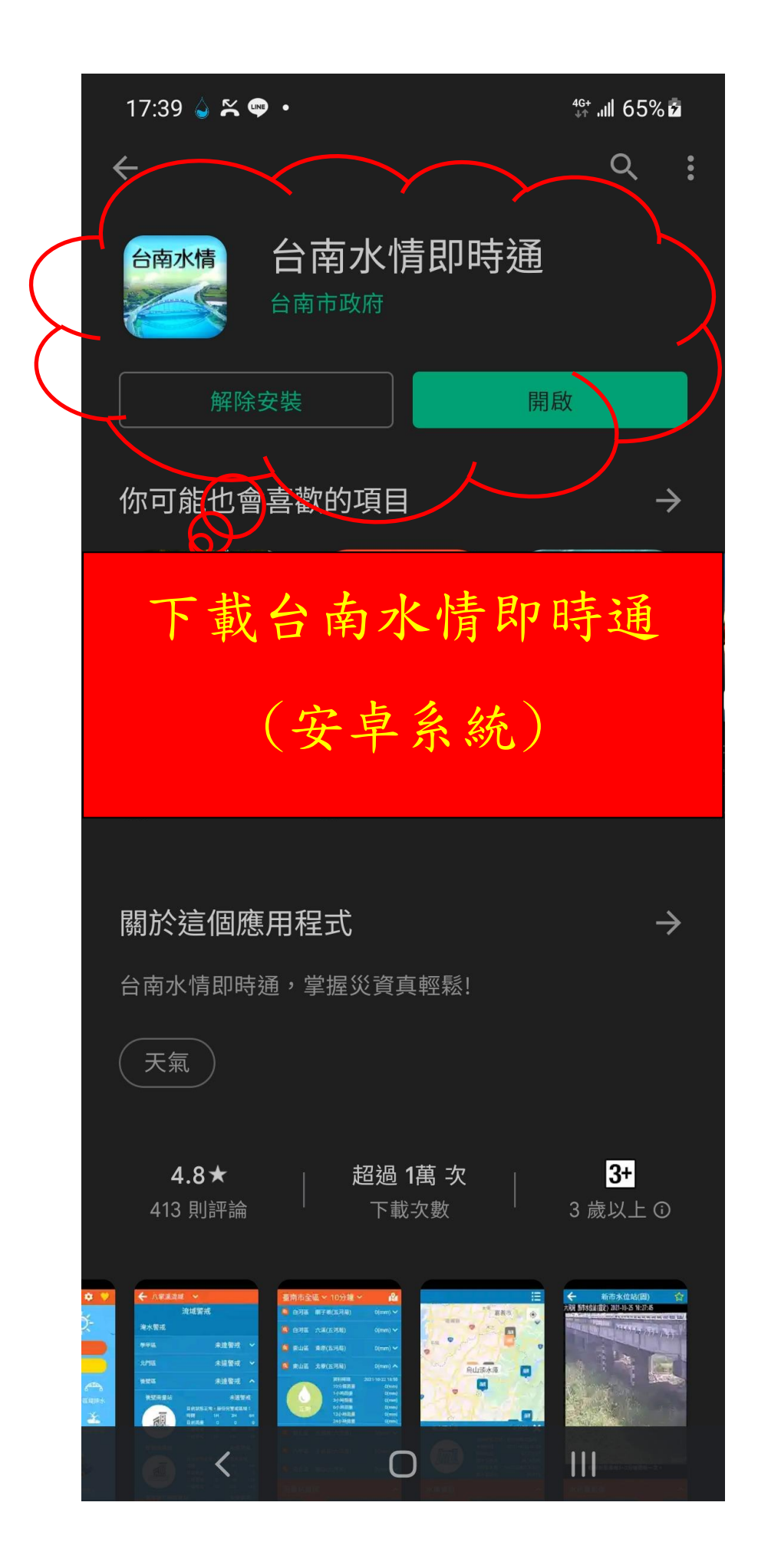

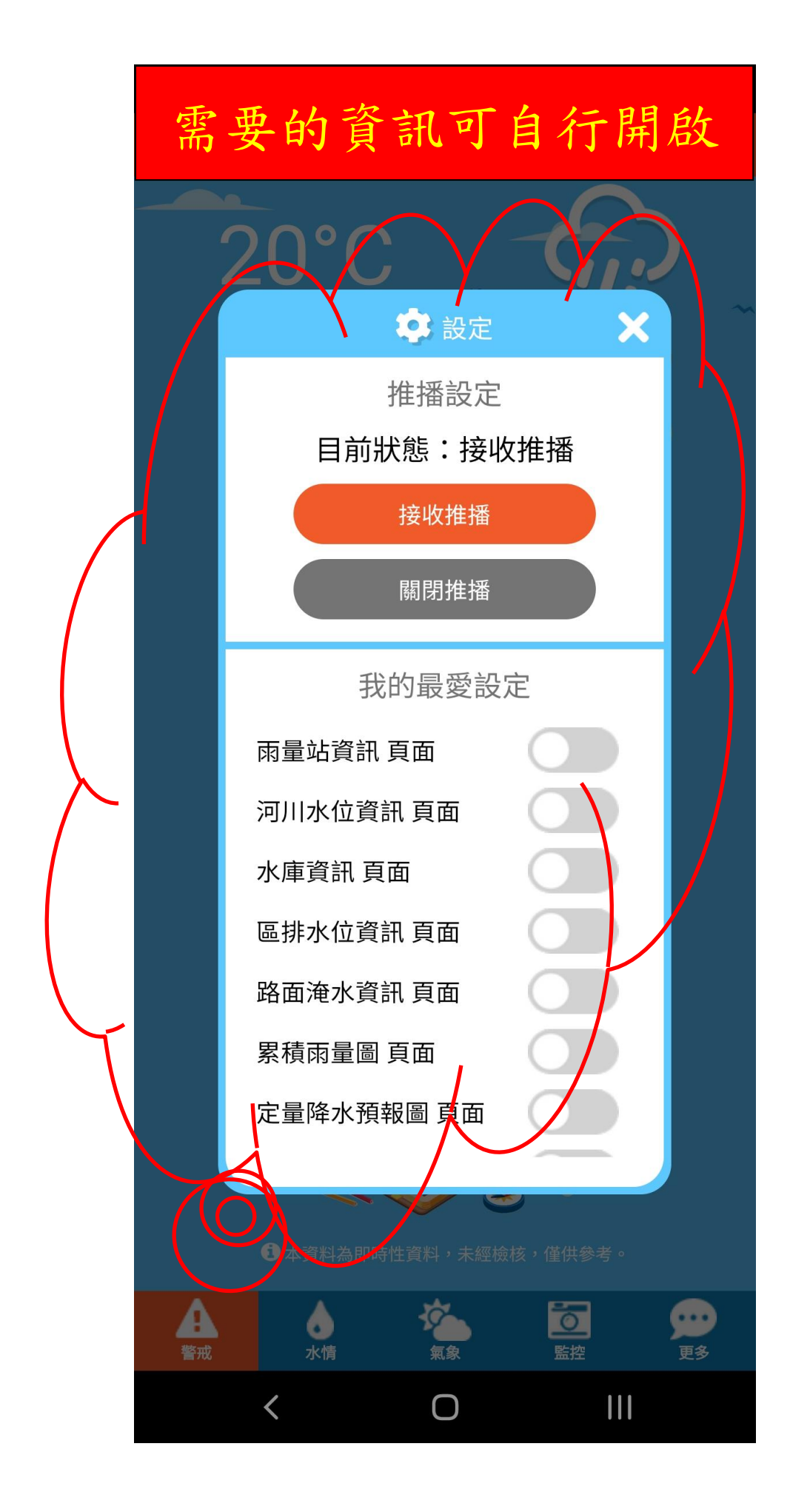

常用資訊依以下分4類介紹範例

1. 警戒(可看類別如下圖,以下選取區域排水做介紹)

2.水情(可看各區降雨量狀況)

3. 氟象(可看相關衛星雲圖、累積降雨量等氟象訊息)

4. 監控(可看即時影像,以下選取區域排水做介紹)

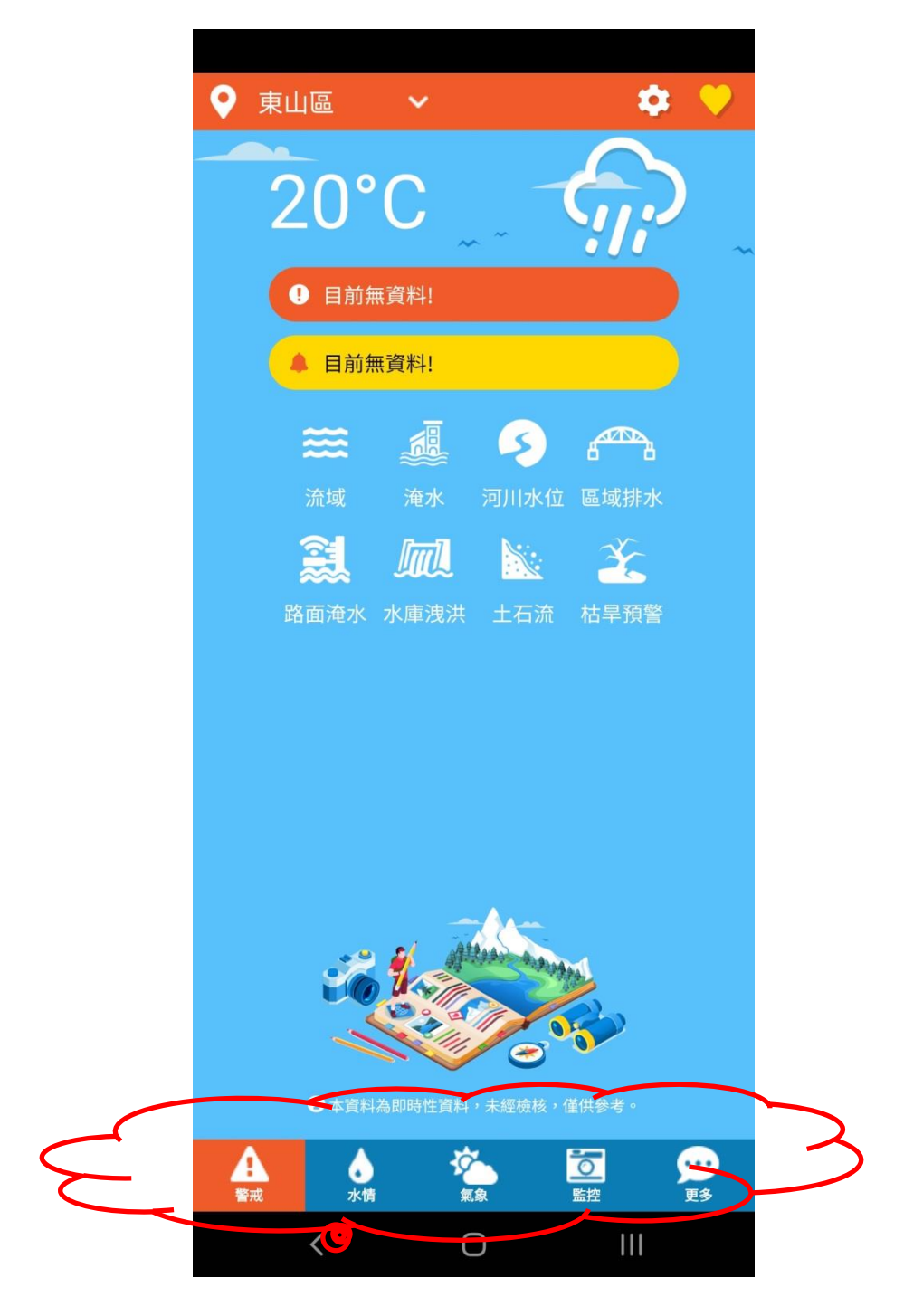

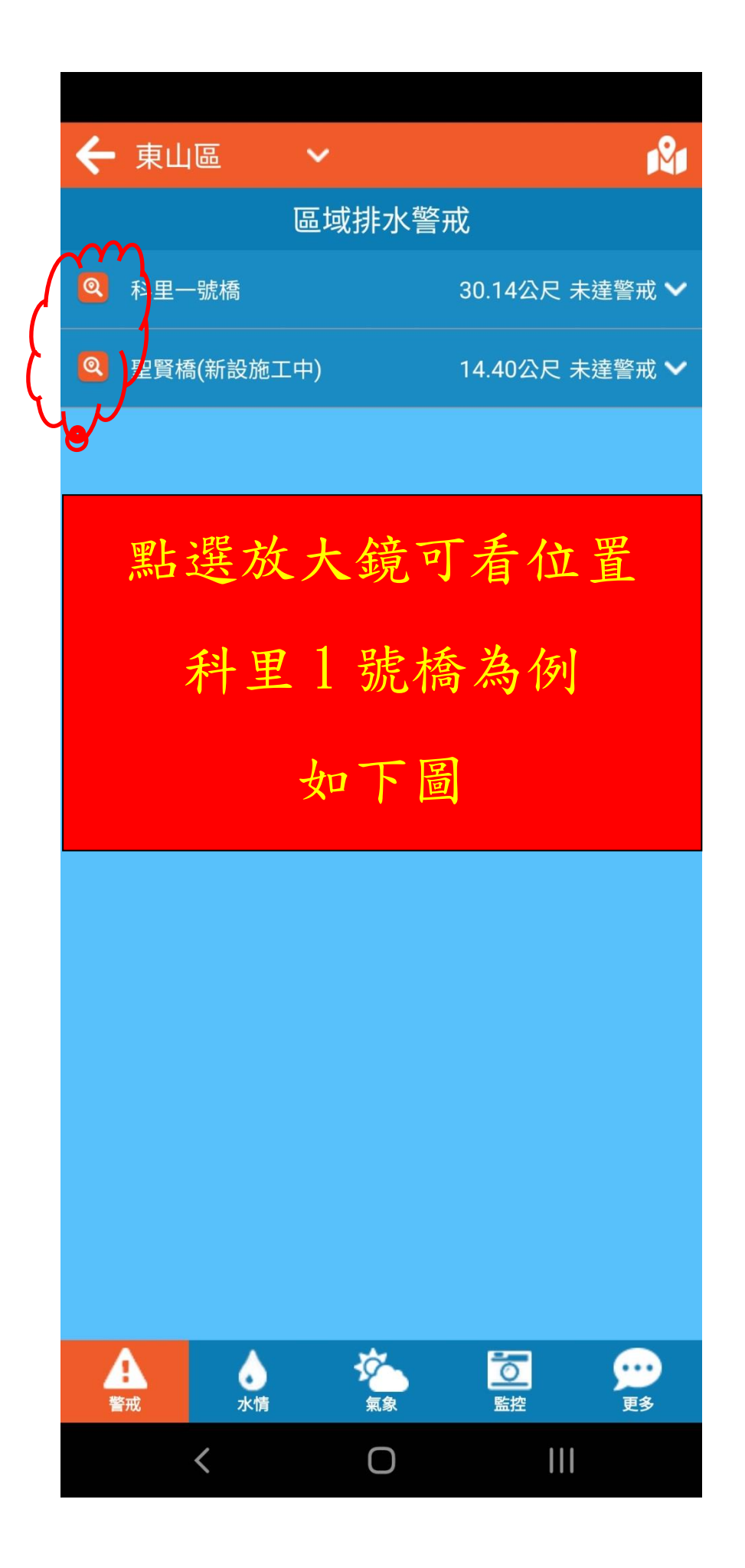

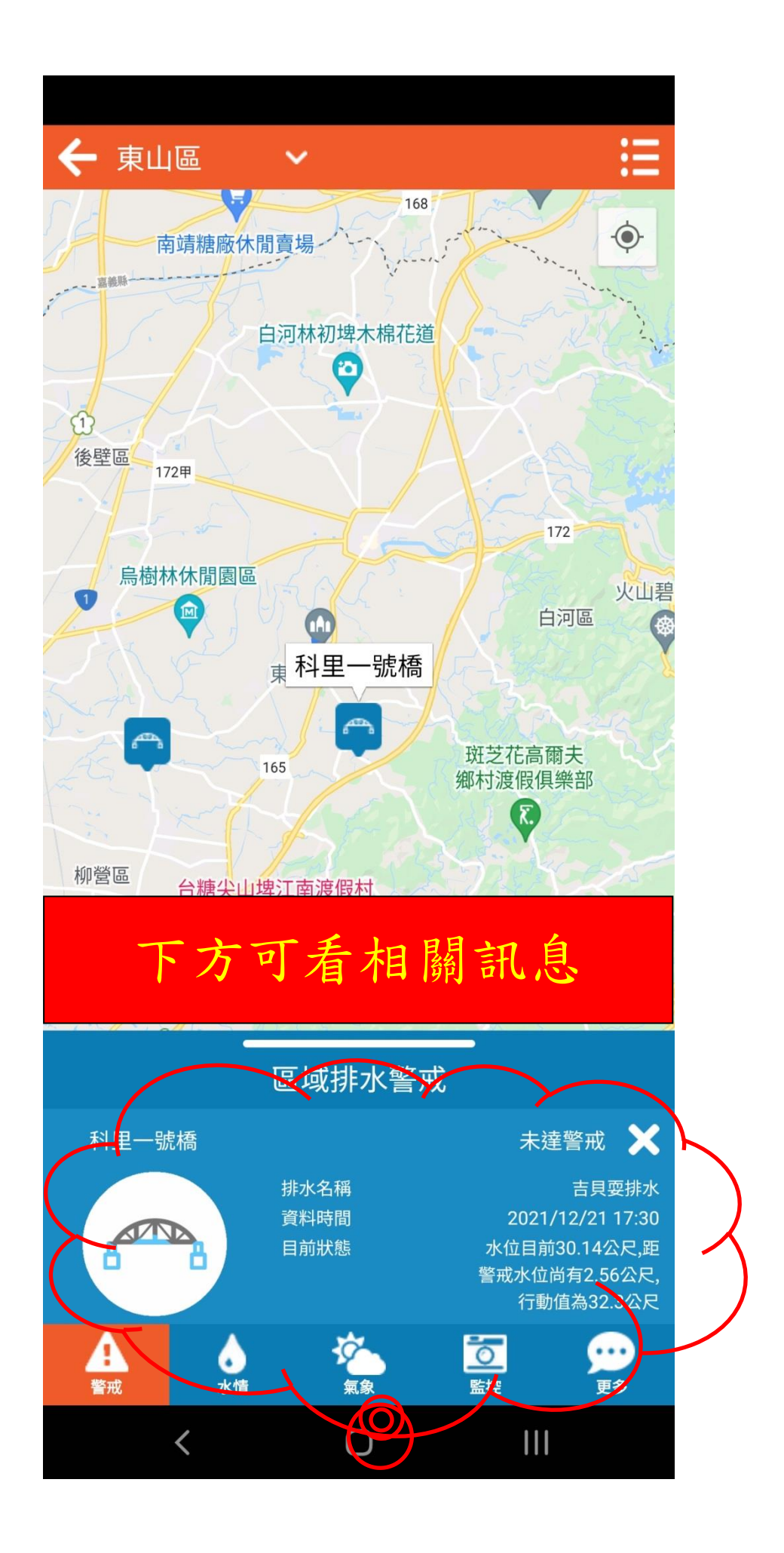

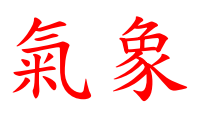

| 臺南市全區 🖌 10分鐘 🗸 |                | <b>1</b> 21 |  |
|----------------|----------------|-------------|--|
| 2 將軍區          | 舟軍(氣象局)        | 0.5(mm) 🗸   |  |
| ◎ 占河度          | · 善卖(复杂已)      | 0.5(mm) 🗸   |  |
| 可選擇            |                | 0(mm) 🗸     |  |
| 台南區域           |                | 0(mm) 🗸     |  |
| 🕙 日河區          | 關子領(九끼局)       | 0(mm) 🗸     |  |
| 🝳 白河區          | 六溪(五河局)        | 0(mm) 🗸     |  |
| 🝳 東山區          | 東原(五河局)        | 0(mm) 🗸     |  |
| 🔍 東山區          | 北寮(五河局)        | 0(mm) 🗸     |  |
| 🧕 新化區          | 虎頭埤(六河局)       | 0(mm) 🗸     |  |
| 🧕 六甲區          | 王爺宮(六河局)       | 0(mm) 🗸     |  |
| 🧟 南化區          | <b>嵐山(六河局)</b> | 0(mm) 🗸     |  |
| 🔍 中西區          | 臺南(氣象局)        | 0(mm) 🗸     |  |
| 🔍 永康區          | 永康(氣象局)        | 0(mm) 🗸     |  |
| <b>◎</b> → №回  | ↓.昖(無务已)       | 0(mm) 😪     |  |
| 雨量站資訊          |                |             |  |
| <b>全</b><br>警戒 | 水情             |             |  |
|                | o v            | 111         |  |

| 南化區        | 10分鐘 🗸            | <b>M</b>    |
|------------|-------------------|-------------|
| 仁德區        | ·<br>氣象局)         | 0.5(mm) 🗸   |
| 關廟區        |                   |             |
| 龍崎區        | 〔氣象局 <b>)</b><br> | 0.5(mm) 🗸   |
| 官田區        | 六河局)              | 0(mm) 🗸     |
| 麻豆區        | (予迎居)             | 0(mm) 🗙     |
| 佳里區        | ·//沙向) U(mm) ✔    |             |
| 西港區        | <b>潢(五河局)</b>     | 0(mm) 🗸     |
| 七股區        | 五河局)              | 0(mm) 🗸     |
| 將軍區        |                   |             |
| 學甲區        | [五河局)<br>         | 0(mm) 🗸     |
| 北門區        | 五河局)              | 0(mm) 🗸     |
| 新營區        | 卑(六河局)            | 0(mm) 🗸     |
| 後壁區        |                   |             |
| 白河區        | 可選                | [据]         |
| 東山區        |                   | )~          |
|            | 東山                | 品试 🗸        |
| 下營區        | жше-щ             |             |
| 柳營區        | 氣象局)              | 0(mm) 🗸     |
| 鹽水區        | (毎年)              | 0(mm) 🖌     |
|            |                   | ^           |
|            |                   |             |
| 大內區        | <u>\$</u>         | <u>o</u> )  |
| 大內區<br>山上區 | <b>冷</b><br>氣象    | ご ・   監控 更多 |

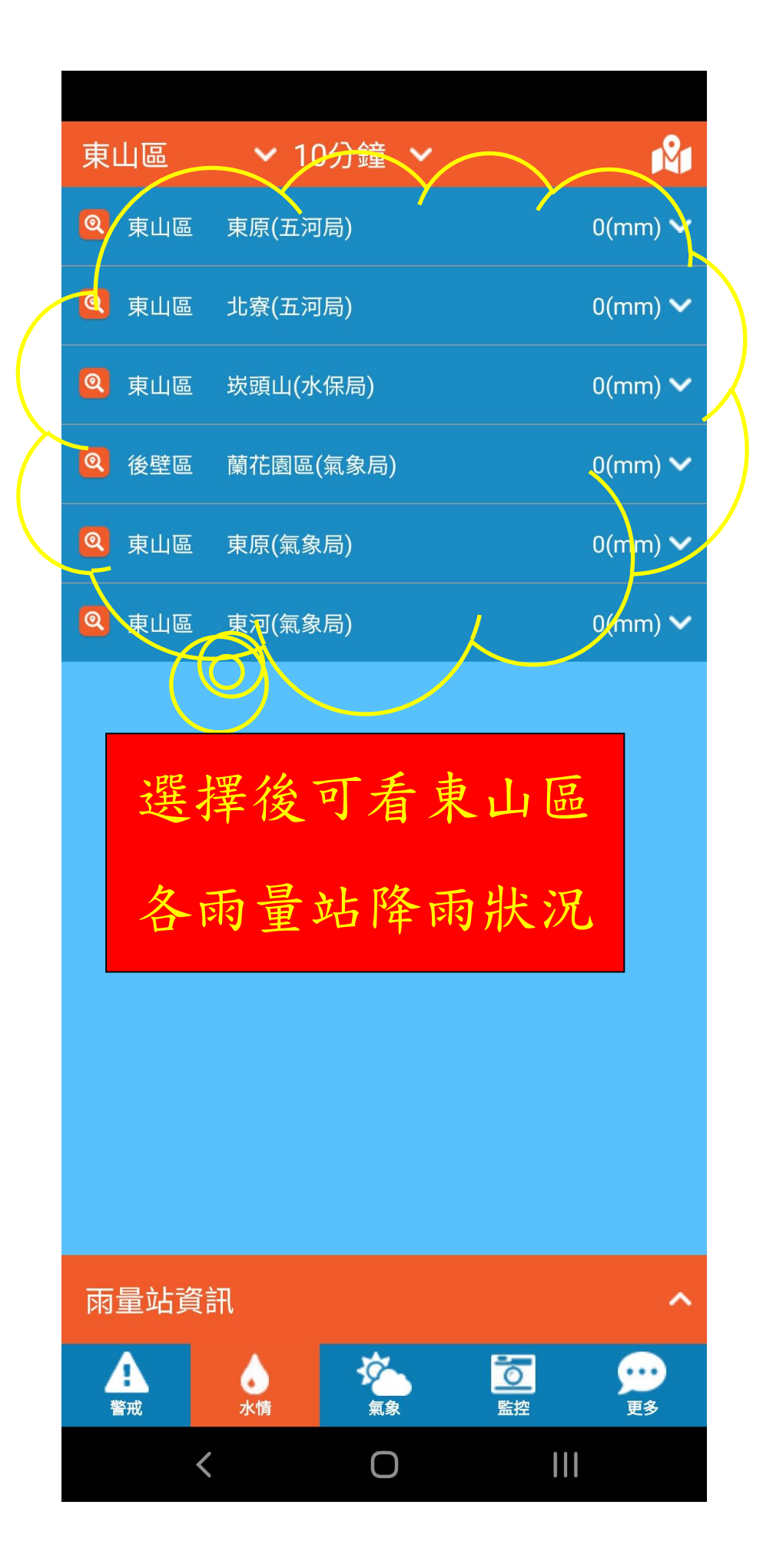

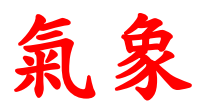

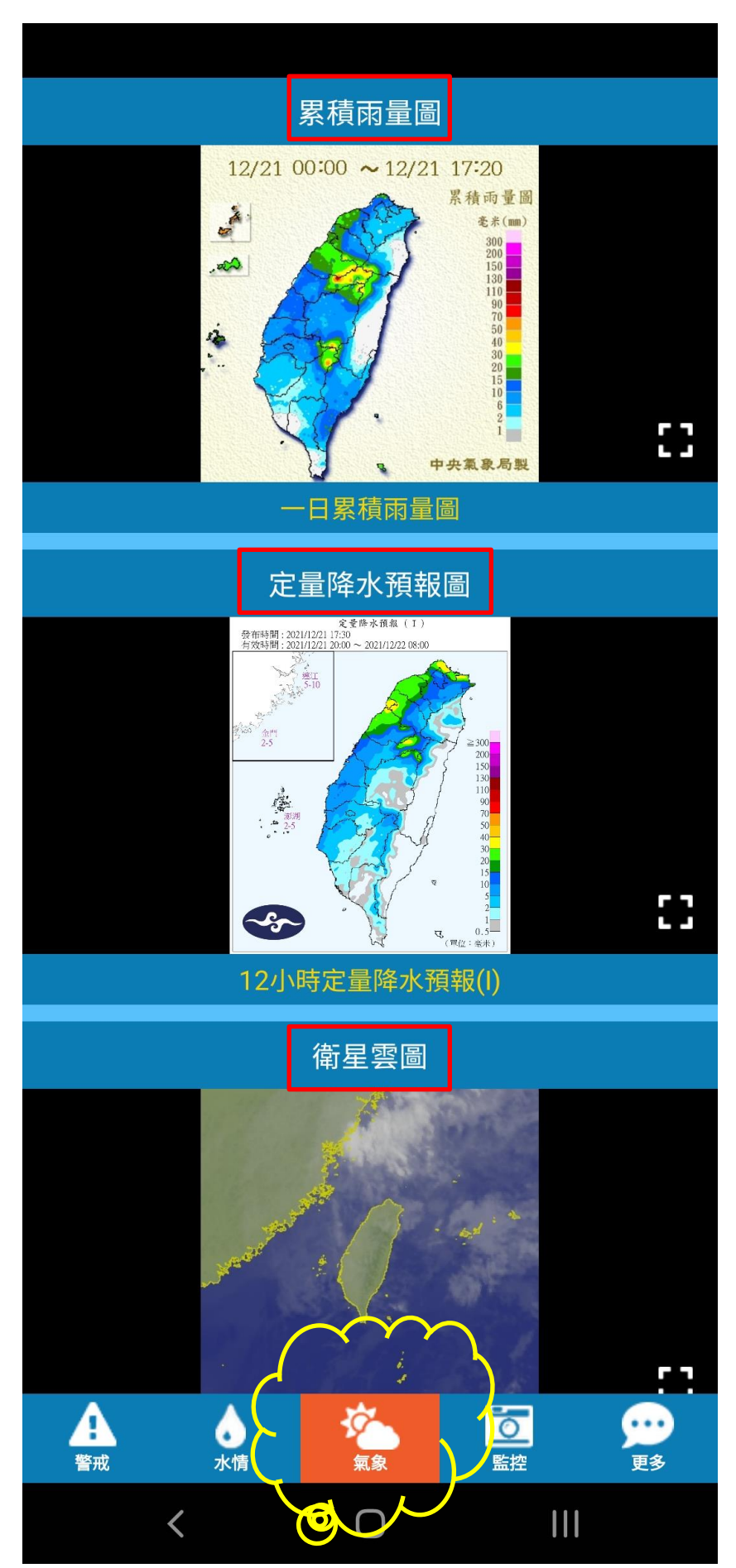

影像

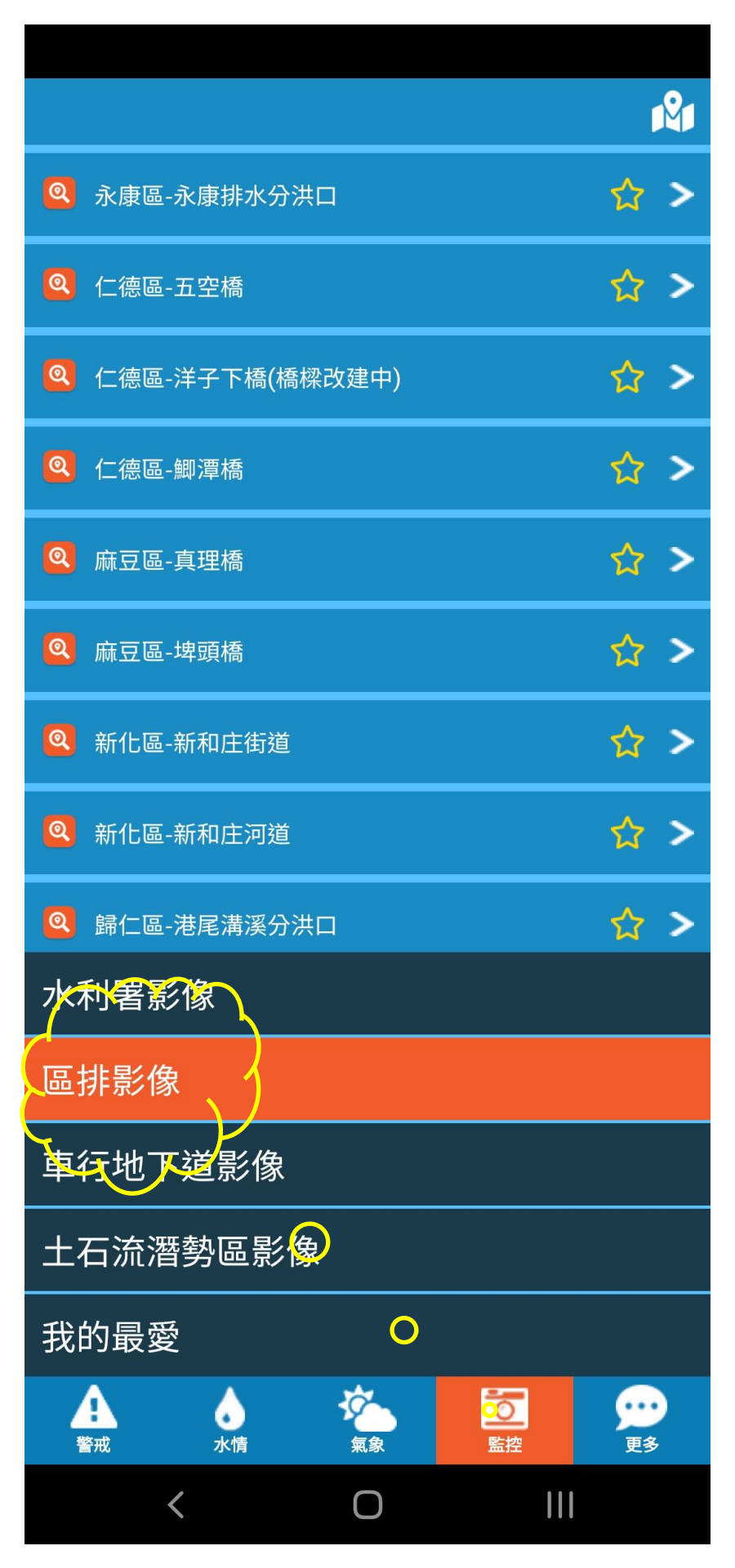

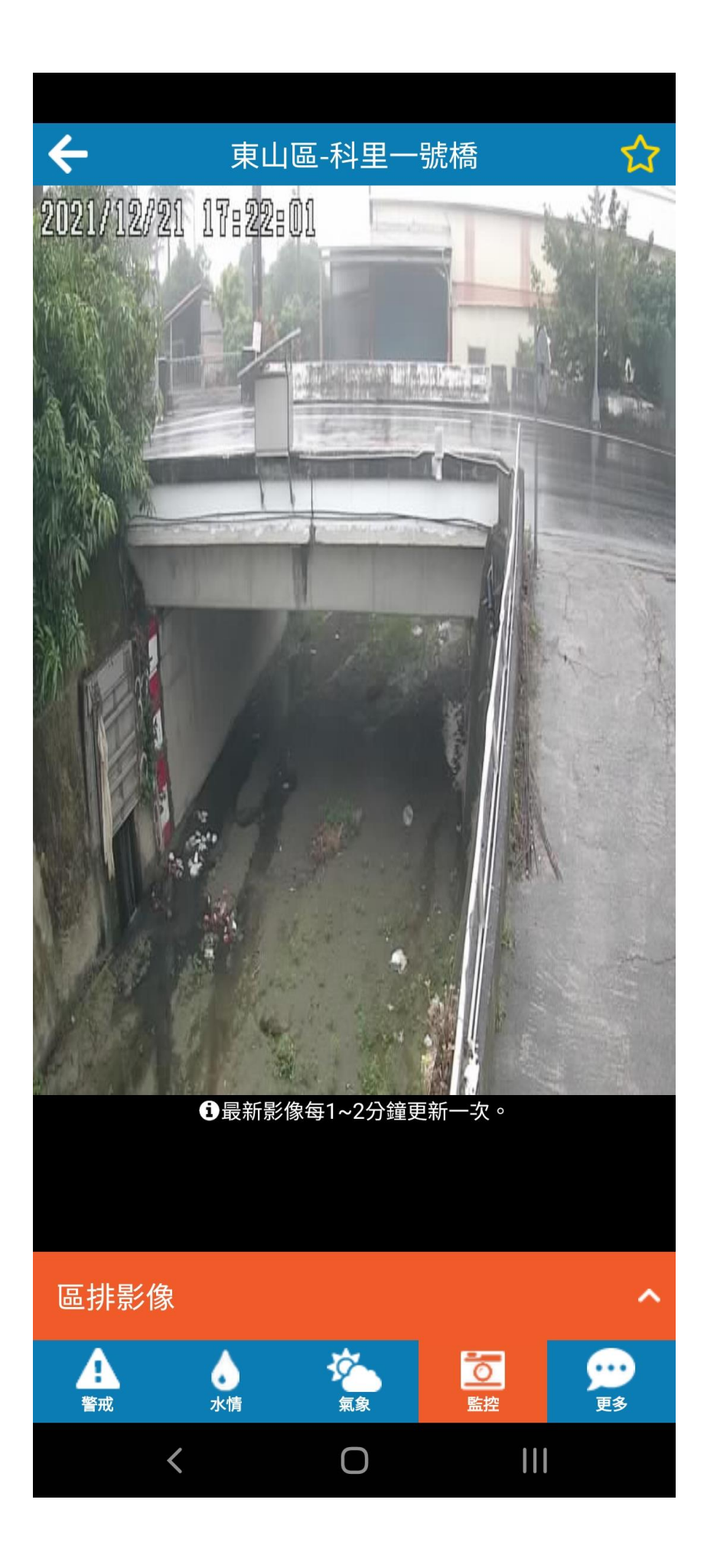